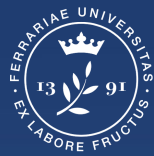

Università degli Studi di Ferrara

Ufficio servizi e-learning e multimediali

# TROVARE EVENTI DI LEZIONI O FOCUS GROUP NEL GOOGLE CALENDAR DELLA CLASSROOM

## Collegarsi alla Classroom

Collegarsi alla Classroom del corso e cliccare in corrispondenza di 'Lavori del corso'

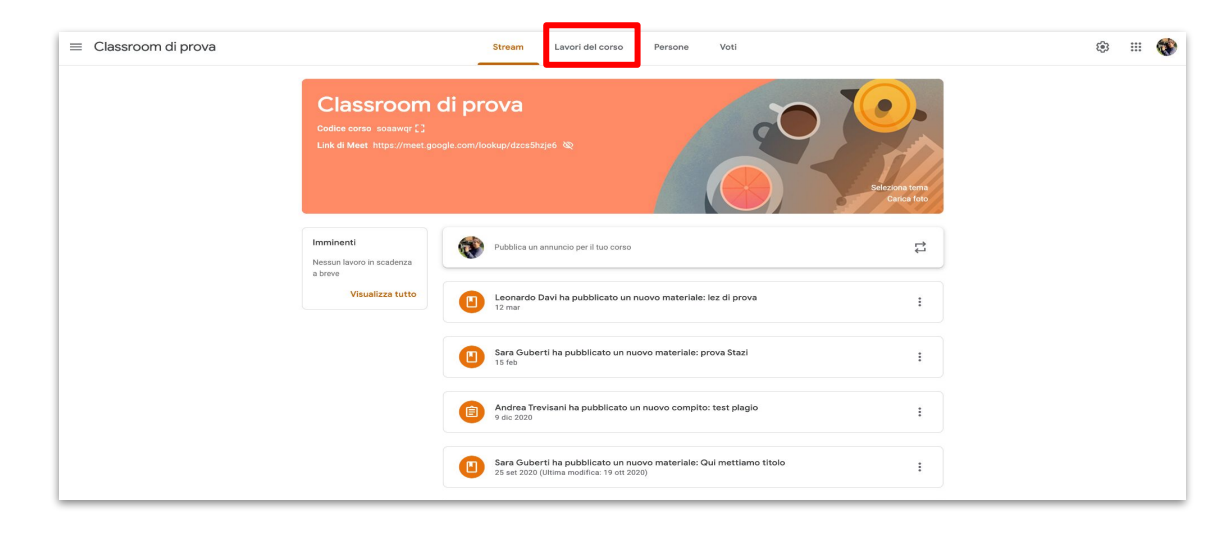

### Scheda Lavori del corso - Google Calendar

Cliccare in corrispondenza di 'Google Calendar'

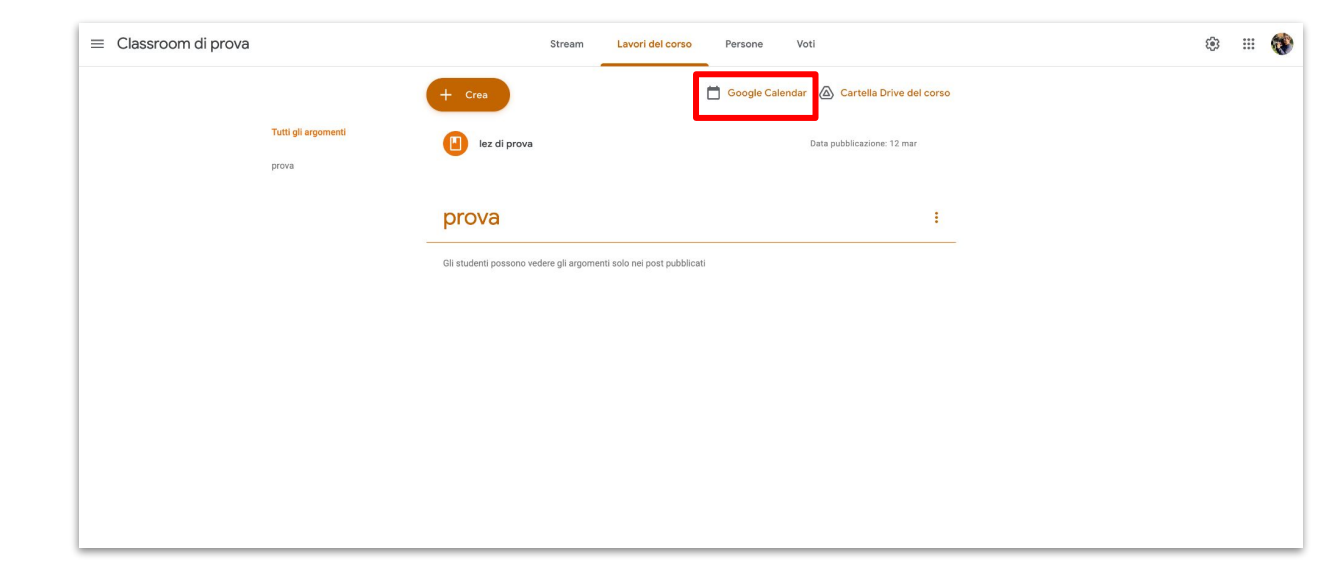

# Aggiungere il calendario

Assicurarsi di aggiungere il calendario, in automatico appariranno gli eventi delle lezioni o dei focus group

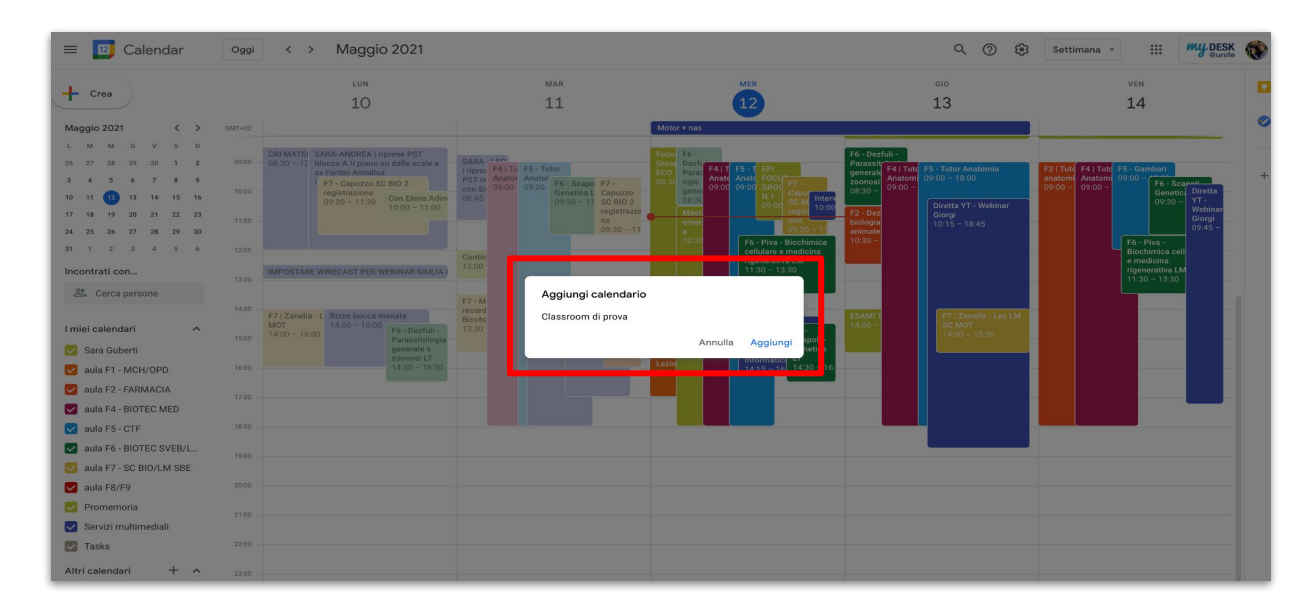

#### Partecipare alla Lezione o Focus group

Cliccare quindi in corrispondenza dell'evento per partecipare al Meet

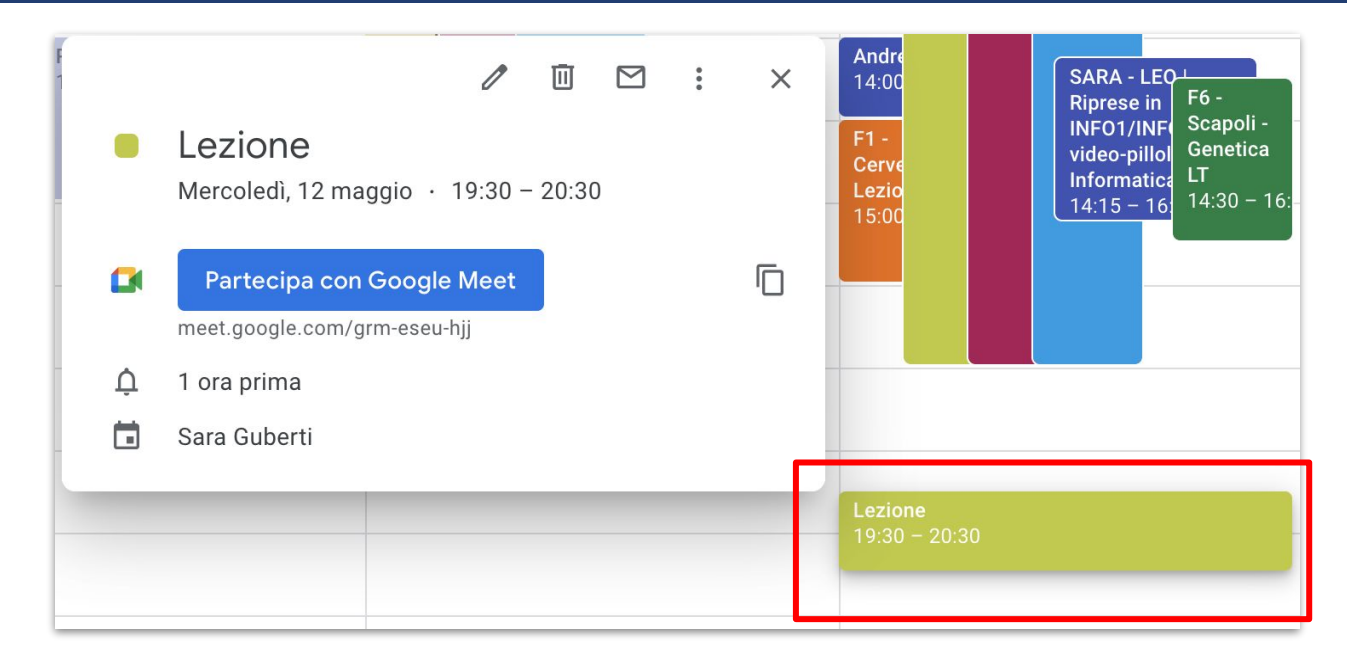

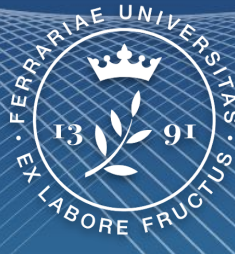

#### Università degli Studi di Ferrara

Ufficio servizi e-learning e multimediali